## **GM STEP** Adding a College Student to the Center of Learning

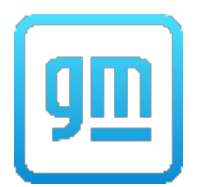

- 1. Login to the Center of Learning.
- 2. Hover over PROFILE(S) on the top main menu bar and select ADD PARTICIPANT PROFILE.

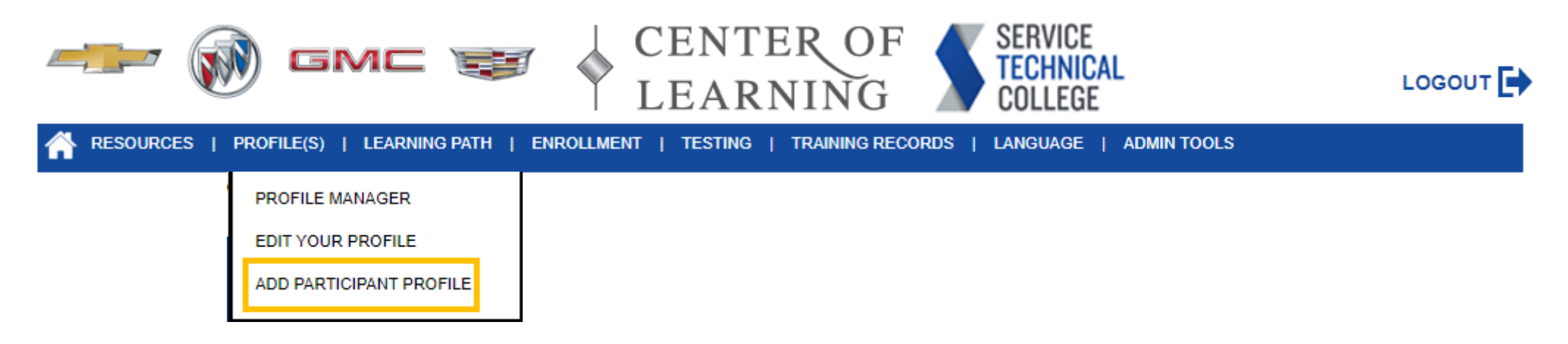

## **GM STEP**

## Adding a College Student to the Center of Learning

- Fill out the required fields and the SUBMIT button: 3.
  - Last Name ٠
  - First Name
  - Active User Yes
  - Lock out No ٠
  - Password Create an easy to remember first password (i.e. Welcome1). ٠ Note: Student will be directed to change their password upon initial login.
  - Confirm Password Renter the password you typed earlier. ٠
  - Primary Person Type Technician Apprentice
  - Student Checked
- On the next screen that appears, select your school in the Dealer 4. dropdown and select the SUBMIT button.

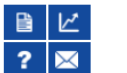

### Profiles > Assign User

| This tool allows you to assign a GM employee to a particular location. If the employee is currently assigned to |
|----------------------------------------------------------------------------------------------------|
| a location, you can change any value and the dropdowns below will reload. If the employee has no location       |
| ecord, start the assignment by making a selection at the first dropdown menu (Company). Work your way           |
| lown through the subsequent dropdowns (Region, Zone, District, etc.) as needed. If you do not want to           |
| issign a particular field, keep the dropdown menu item at the (Select One) option. Click the submit button      |
| discourse france a second stand or second second second second second second second second second second second |

| Back                 | Back Location Assignment for Ted Franks          |  |  |  |  |
|----------------------|--------------------------------------------------|--|--|--|--|
| Location As          |                                                  |  |  |  |  |
| Assign Us            | Assign User                                      |  |  |  |  |
| Company:             | GM TEP                                           |  |  |  |  |
| Region:              | GM TEP                                           |  |  |  |  |
| Zone:                | Virginia                                         |  |  |  |  |
| District:<br>Dealer: | Virninia<br>A027631TEST SCHOOL B, VIRGINIA, VA V |  |  |  |  |
| SUBMIT               |                                                  |  |  |  |  |

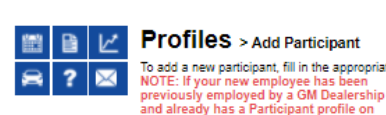

### Profiles > Add Participant To add a new participant, fill in the appropriate information and click Submit

| allo alledy liss a raticipant prome on<br>this website, you cannot create a new<br>confile: inactive profiles much he |  |
|----------------------------------------------------------------------------------------------------|--|
| denotes required fields                                                                                               |  |
| ast Name *                                                                                                    |  |
| irst Name *                                                                                                    |  |
| liddle Name                                                                                                    |  |
| MIN                                                                                                    |  |

If the Org Number field is left blank, the Location Assignment page will appear after you save the new participant data by clicking submit.

| Org Number          |                     |   |
|---------------------|---------------------|---|
| BAC Code            |                     |   |
| VSP Exclusion       | O Yes 🔍 No          |   |
| Active User *       | Yes  No             |   |
| Guest Record        | No                  |   |
| Lock out            | O Ye <mark>:</mark> | _ |
| Password *          |                     |   |
| Confirm Password *  |                     |   |
| Mobile Carrier      | (SELECT ONE)        | ~ |
| Mobile Phone Number |                     |   |

Terms and Conditions: By selecting agree below, I am consenting to receive Session Enrollment and Cancellation text messages on my mobile device and am solely responsible for any and all charges. I understand that I will receive enrollment confirmation text messages upon registration and subsequent session reminders.

#### Agree To Terms and Conditions ○ Yes ○ No

#### Email

Setting "Send Training Email Announcement(s)" and/or "Send New Course Announcements" to Yes will authorize the system to send special Training and New Course Announcements to the email address above. New Course Announcements are based on your selected Person Types. If you selected No and have provided an email address in your profile, you will continue to receive Session Enrollment and Cancellation emails. Vac O Mr

| Send Training Email Anno                                         | uncement(s)                                                            | Yes O No                                                |  |  |
|------------------------------------------------------------------|------------------------------------------------------------------------|---------------------------------------------------------|--|--|
| Send New Course Annour                                           | cements                                                                | 🔿 Yes 🖲 No                                              |  |  |
| In Service                                                       |                                                                        |                                                         |  |  |
| Account Expiration Date                                          |                                                                        |                                                         |  |  |
| Note                                                             |                                                                        |                                                         |  |  |
|                                                                  |                                                                        |                                                         |  |  |
| Selecting a Person type will                                     | identify a user by his or her dealership position (VSSM or STC).       |                                                         |  |  |
| Primary Person Type*                                             | (SELECT ONE)                                                           |                                                         |  |  |
| Role<br>Check a box below that con<br>various areas of the site. | responds to the permission setting you would like to assign to the new | w user. The permission setting is what allows access to |  |  |

Curriculum Manager Student Send email with changes O Yes 🖲 No SUBMIT RESET

# GM STEP

Adding a College Student to the Center of Learning

5. A message displays saying, "User location assignment completed." Select the <u>Back</u> link to return to the Profile Manager page.

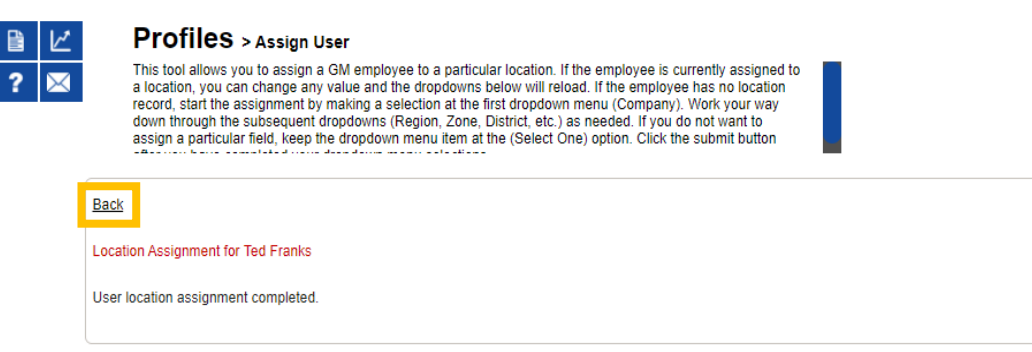

6. Enter the student's last name (or leave the fields blank) on the Profile Manager page and select the SUBMIT button.

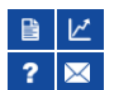

### Profiles > Profile Manager

To find participant information, use the dropdown menus, enter your "keyword" and click the Submit button. Advanced search is available by selecting additional search terms from the dropdown menus and clicking on Append/Update Search. To clear the search click Reset.

If you have trouble using the search, click on the Help/Support icon

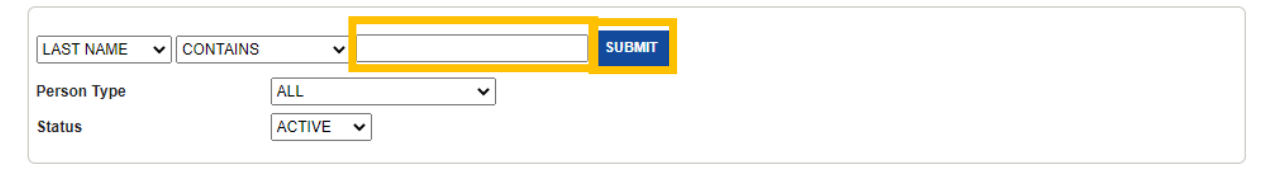

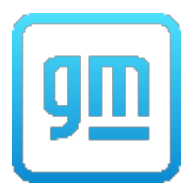

## **GM STEP**

Adding a College Student to the Center of Learning

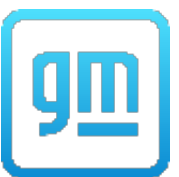

7. The search results will show all the students assigned to your school who match what you put in the LAST NAME field. If left blank the search results will show all students assigned to your school.

Note: The Person ID assigned to each student is the 7-digit number they will use to login to the Center of Learning. Also, when students are assigned the Technician Apprentice Person Type they are automatically assigned several learning paths: Fundamentals, Miscellaneous, Electrical/Electronics, Brakes, Steering & Suspension, etc. (refer to other GM STEP instructional guides on how to add/remove Learning Paths). These paths will not be available to the student until 24 hours after their profile is created.

| Current Search: |            |            |           |                       |                                  |                                                                 |  |
|-----------------|------------|------------|-----------|-----------------------|----------------------------------|-----------------------------------------------------------------|--|
| LAST NAME       |            | ✓          |           | APPEND/UPDATE SEARCH  | RESET                            |                                                                 |  |
| Person Type     |            | ALL        | ~         |                       | _                                |                                                                 |  |
| Status          |            | ACTIVE 🗸   |           |                       |                                  |                                                                 |  |
|                 |            |            |           | Record(s) 1 to 6 of 6 |                                  |                                                                 |  |
| Last Name       | First Name | Org Number | Person ID | Person Type           | Action                           | Manage                                                          |  |
|                 | 100        | -          | -         | Technician Apprentice | [View Profile]<br>[Edit Profile] | [View Learning Path]<br>[View Training Records]                 |  |
|                 |            |            |           | Technician Apprentice | [View Profile]<br>[Edit Profile] | [ <u>View Learning Path]</u><br>[ <u>View Training Records]</u> |  |
|                 |            |            |           | Instructor            | [View Profile]<br>[Edit Profile] | [ <u>View Learning Path]</u><br>[ <u>View Training Records]</u> |  |
|                 |            |            |           | Technician Apprentice | [View Profile]<br>[Edit Profile] | [ <u>View Learning Path]</u><br>[ <u>View Training Records]</u> |  |
|                 |            |            |           | Instructor            | [View Profile]<br>[Edit Profile] | [ <u>View Learning Path]</u><br>[ <u>View Training Records]</u> |  |
|                 |            |            |           | Technician Apprentice | [View Profile]<br>[Edit Profile] | [View Learning Path]<br>[View Training Records]                 |  |
|                 |            |            |           | Record(s) 1 to 6 of 6 |                                  |                                                                 |  |